# Why we will use microPython

Rapid prototyping with microPython devices

Marco Zennaro, ICTP

January 21, 2019

# Why micropython?

### python

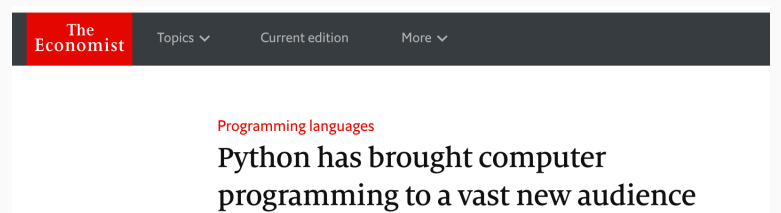

And its inventor has just stepped down

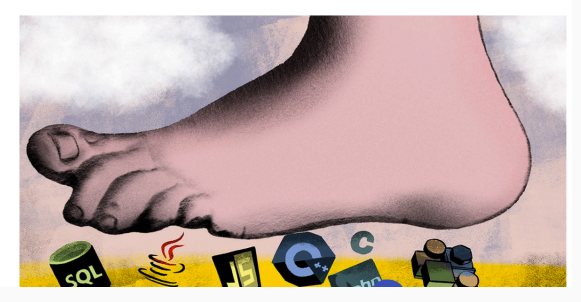

### python

# **Biggus uptickus**

US, Google searches for coding languages 100=highest annual traffic for any language

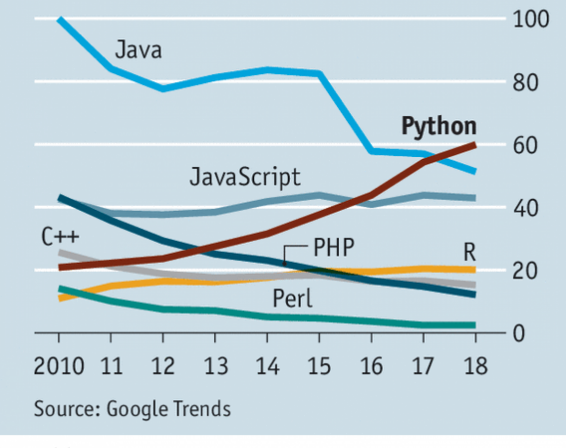

### python ecosystem

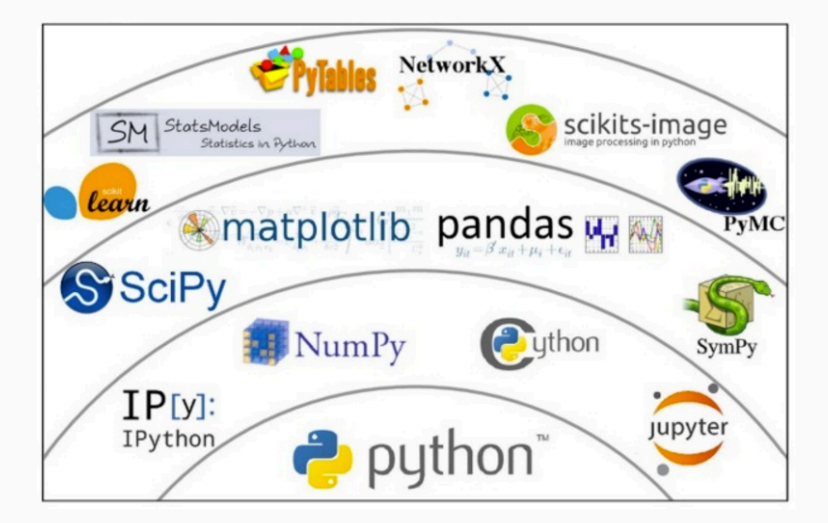

MicroPython is a lean and fast implementation of the Python 3 programming language that is optimised to run on a microcontroller. MicroPython was successfully funded via a Kickstarter campaign and the software is now available to the public under the MIT open source license.

It ensures that the memory size/microcontroller performance is optimised and fit for purpose for the application it serves. Many sensor reading and reporting applications do not require a PC based processor as this would make the total application over priced and under-efficient.

# micropython options

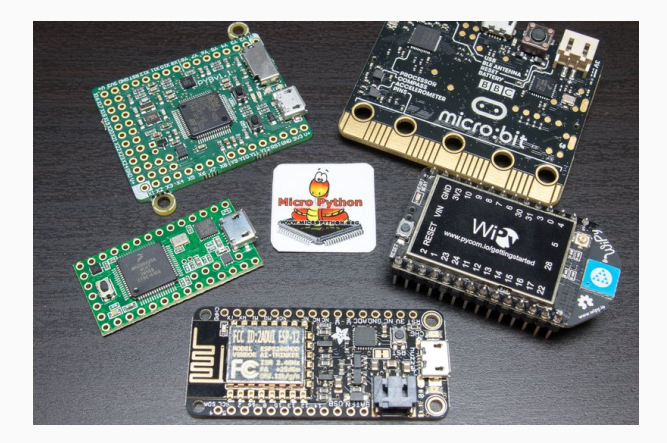

The MicroPython **pyboard** is a compact electronic circuit board that runs MicroPython on the bare metal, giving you a low-level Python operating system that can be used to control all kinds of electronic projects.

MicroPython is packed full of advanced features such as an interactive prompt, arbitrary precision integers, closures, list comprehension, generators, exception handling and more. Yet it is compact enough to fit and run within just 256k of code space and 16k of RAM.

MicroPython aims to be as compatible with normal Python as possible to allow you to transfer code with ease from the desktop to a microcontroller or embedded system.

# pyboard

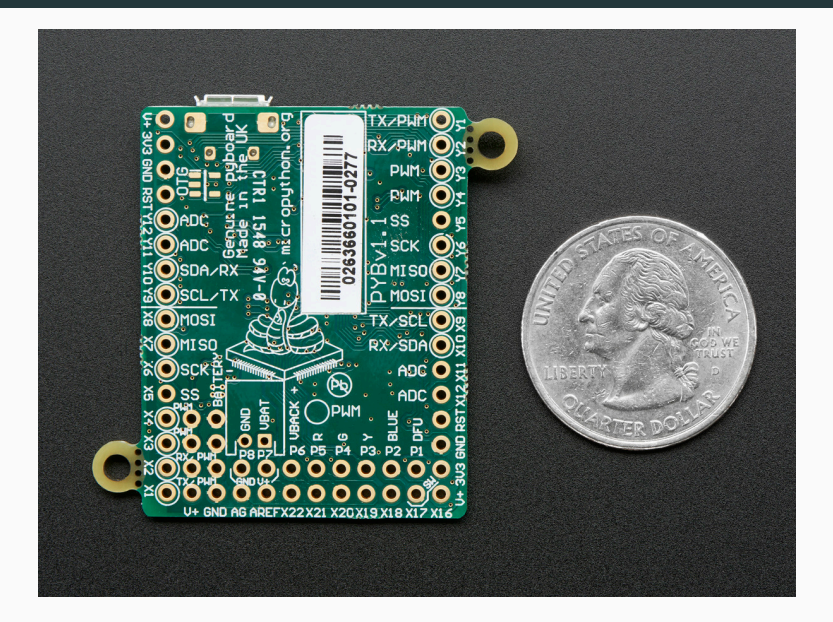

### MicroPython pyboard feature table

| BOARD                   | The evicine!     | Dube and lite and O with | Distance different O |
|-------------------------|------------------|--------------------------|----------------------|
| description             | ne original      | Pyboard lite VI.U with   | Pyboard lite v1.0    |
| SKU                     | PYBv1.1          | PYBLITEv1.0-AC           | PYBLITEv1.0          |
| PRICE                   |                  |                          |                      |
| GBP incl. tax           | £28.00           | £22.60                   | £19.60               |
| approx EUR incl. tax    | €39.20           | €31.60                   | €27.40               |
| approx USD excl. tax    | \$35.00          | \$28.25                  | \$24.50              |
| MICROCONTROLLER         |                  |                          |                      |
| MCU                     | STM32F405RGT6    | STM32F411RET6            | STM32F411RET6        |
| CPU                     | Cortex-M4F       | Cortex-M4F               | Cortex-M4F           |
| internal flash          | 1024k            | 512k                     | 512k                 |
| RAM                     | 192k             | 128k                     | 128k                 |
| maximum frequency       | 168MHz           | 96MHz                    | 96MHz                |
| hardware floating point | single precision | single precision         | single precision     |
|                         |                  |                          |                      |

| BOARD FEATURES |  |
|----------------|--|
|----------------|--|

| yes           | yes                                                                                                    | yes                                                                                                    |
|---------------|----------------------------------------------------------------------------------------------------|----------------------------------------------------------------------------------------------------|
| yes           | yes                                                                                                    | yes                                                                                                    |
| yes           | yes                                                                                                    | no                                                                                                    |
| 32kHz crystal | internal oscillator; pads to<br>solder 32kHz crystal                                                     | internal oscillator; pads to<br>solder 32kHz crystal                                                                                                    |
| USR+RST       | USR+RST                                                                                                  | USR+RST                                                                                                    |
| R+G+Y+B       | R+G+Y+B                                                                                                  | R+G+Y+B                                                                                                    |
| 4             | 4                                                                                                    | 4                                                                                                    |
| yes           | yes                                                                                                    | yes                                                                                                    |
|               |                                                                                                    |                                                                                                    |
| USB/V+/VBAT   | USB/V+/VBAT                                                                                              | USB/V+/VBAT                                                                                                    |
| 3.6v-16v      | 3.6v-16v                                                                                                 | 3.6v-16v                                                                                                    |
| 250mA         | 250mA                                                                                                    | 250mA                                                                                                    |
| VAS           | VAS                                                                                                    | VAS                                                                                                    |
| you           | yco                                                                                                    | you                                                                                                    |
|               | yes<br>yes<br>32KHz crystal<br>USR+RST<br>R+G+Y+B<br>4<br>yes<br>USB/V+/VBAT<br>3.6v-16v<br>250mA<br>yes | yes yes<br>yes yes<br>32kHz crystal internal oscillator; pads to<br>solder 32kHz crystal<br>USR+RST USR+RST<br>R+G+Y+B R+G+Y+B<br>4 4<br>yes yes<br>USB/V+/VBAT<br>3.6v-16v 3.6v-16v<br>250mA 250mA |

| POWER CONSUMPTION<br>running at 168MHz<br>running at 46MHz<br>idling at 46MHz<br>idling at 46MHz<br>idling at 46MHz<br>sleep (full RAM retention)<br>deepsleep (backup retention<br>onb) | 56mA<br>37mA<br>21mA<br>16mA<br>12mA<br>7mA<br>360uA<br>6uA | -<br>23mA<br>13mA<br>-<br>5mA<br>4mA<br>180uA<br>6uA | -<br>23mA<br>13mA<br>-<br>5mA<br>4mA<br>180uA<br>6uA |
|----------------------------------------------------------------------------------------------------|-------------------------------------------------------------|------------------------------------------------------|------------------------------------------------------|
| IO CAPABILITIES<br>IO pins<br>pins with PWM<br>pins with A/D<br>pins with D/A                                                                                                    | 30<br>20<br>16 (4 shielded)<br>2                            | 30<br>18<br>16 (4 shielded)<br>0                     | 30<br>18<br>16 (4 shielded)<br>0                     |

# pyboard

| PERIPHERALS                                                          |                           |                         |                         |
|----------------------------------------------------------------------|---------------------------|-------------------------|-------------------------|
| independent timers                                                   | 13                        | 7                       | 7                       |
| hardware random number                                               | yes                       | no                      | no                      |
| generator                                                            |                           |                         |                         |
| UART                                                                 | 5                         | 3                       | 3                       |
| 12C                                                                  | 2                         | 2                       | 2                       |
| SPI                                                                  | 2                         | 2                       | 2                       |
| CAN                                                                  | 2                         | 0                       | 0                       |
| MICROPYTHON<br>CAPABILITIES<br>internal flash fs<br>approx heap size | 112k (94k usable)<br>100k | 64k (46k usable)<br>83k | 64k (46k usable)<br>83k |
| ADD-ONS<br>LCD+touch skin compatible<br>(LCD32MKv1.0)                | yes                       | yes                     | yes                     |
| Audio skin compatible<br>(AMPv1.0)                                   | yes                       | no                      | no                      |

# ESP8266: low cost

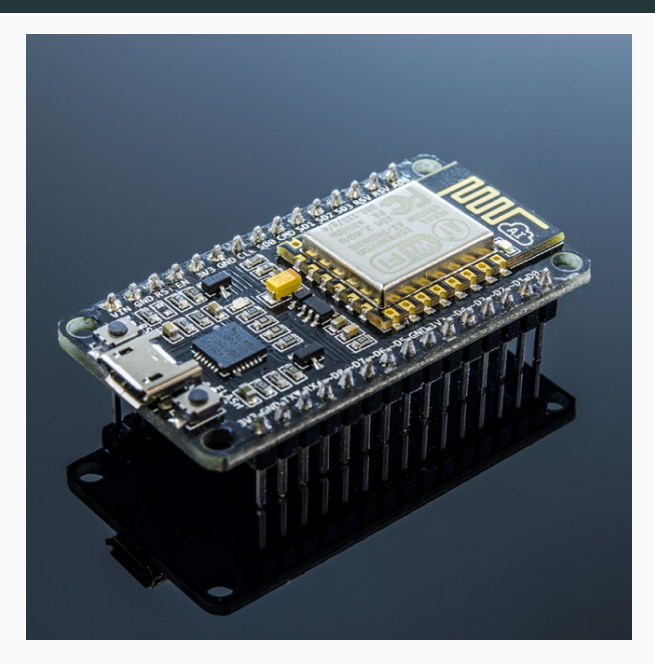

### **ESP8266:** characteristics

- 802.11 b/g/n
- Built-in TCP / IP protocol stack
- Built-in PLL, voltage regulator and power management components
- 802.11b mode + 19.5dBm output power
- Built-in temperature sensor
- off leakage current is less than 10uA
- Built-in low-power 32-bit CPU: can double as an application processor
- SDIO 2.0, SPI, UART
- standby power consumption of less than 1.0mW

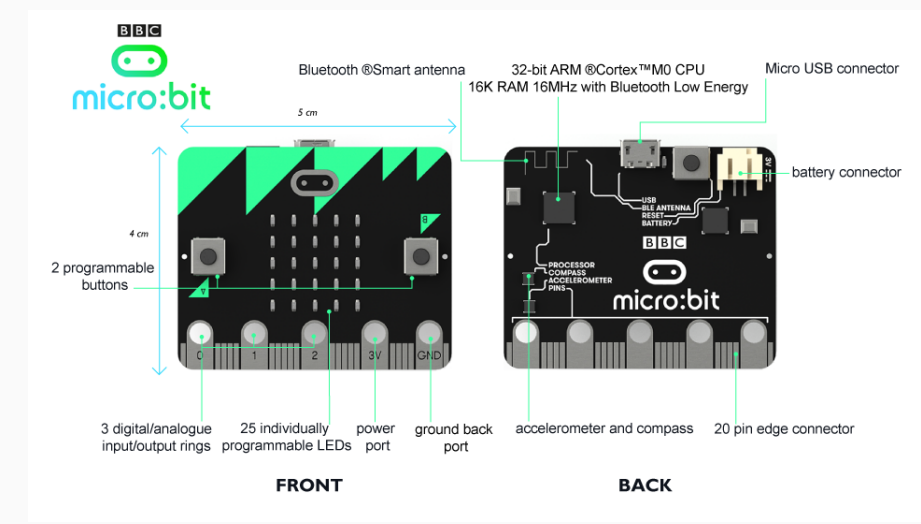

The Micro Bit is an ARM-based embedded system designed by the BBC for use in computer education in the UK.

The board has an ARM Cortex-M0 processor, accelerometer and magnetometer sensors, Bluetooth and USB connectivity, a display consisting of 25 LEDs, two programmable buttons, and can be powered by either USB or an external battery pack. The device inputs and outputs are through five ring connectors that are part of the 23-pin edge connector.

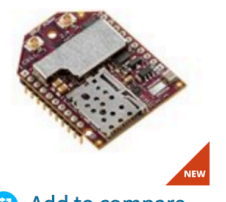

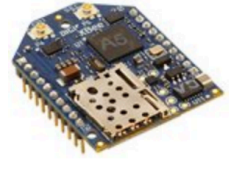

🔁 Add to compare

#### Digi XBee3™ Cellular LTE CAT 1

Digi XBee3<sup>™</sup> smart modems offer the easiest way to integrate cellular...

#### 🔁 Add to compare

#### Digi XBee® Cellular LTE Cat 1

Digi XBee Cellular LTE Cat 1 embedded modems provide OEMs with a...

# Trinket

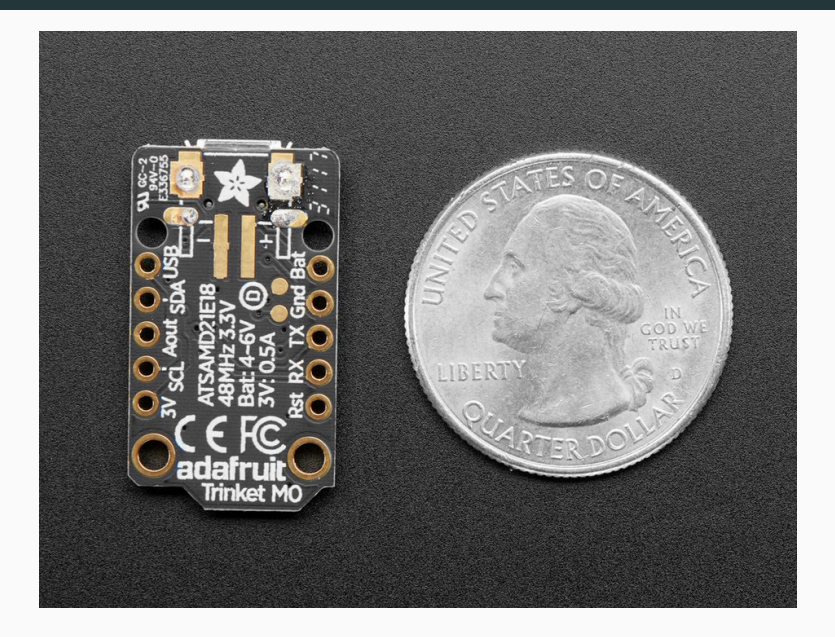

# Feather 32u4 RFM95

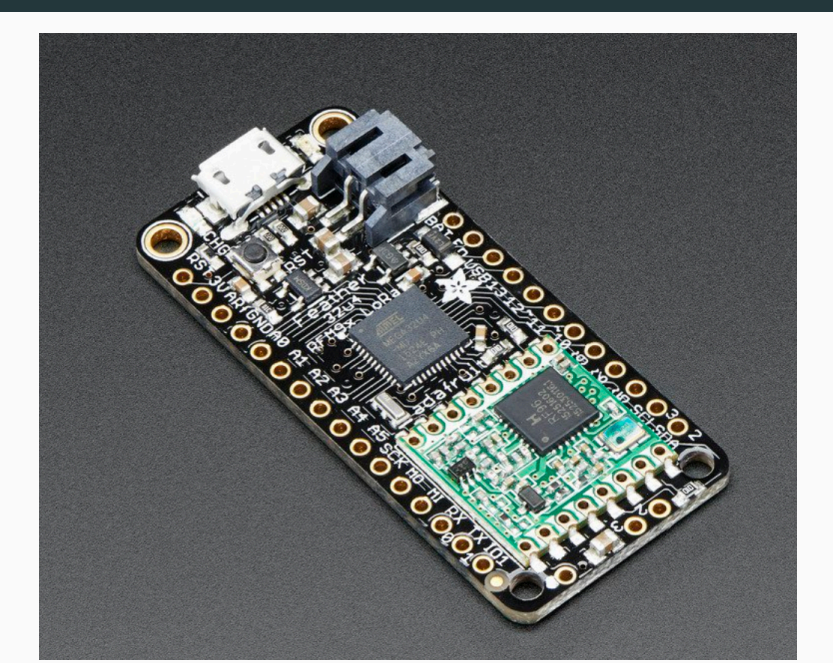

### Grand Central M4 Express

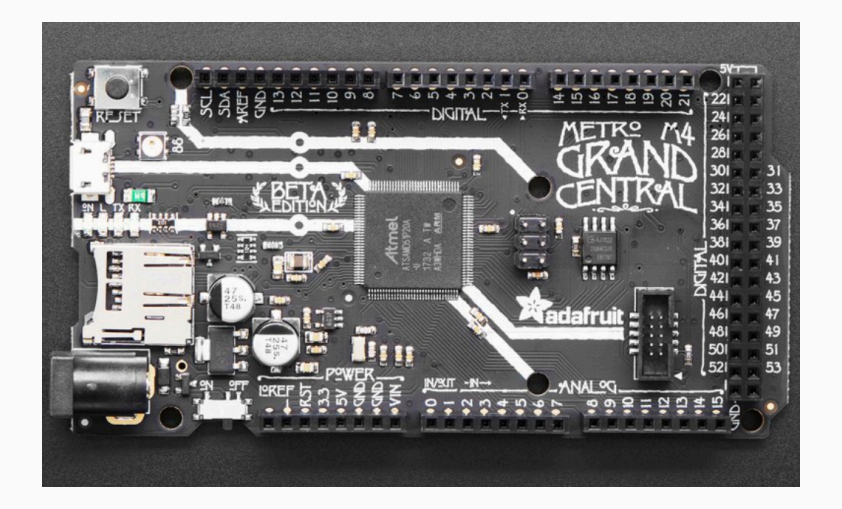

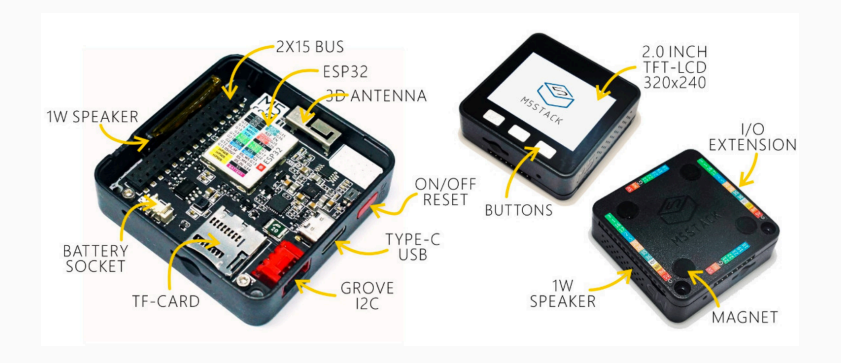

# pycom: WiPy

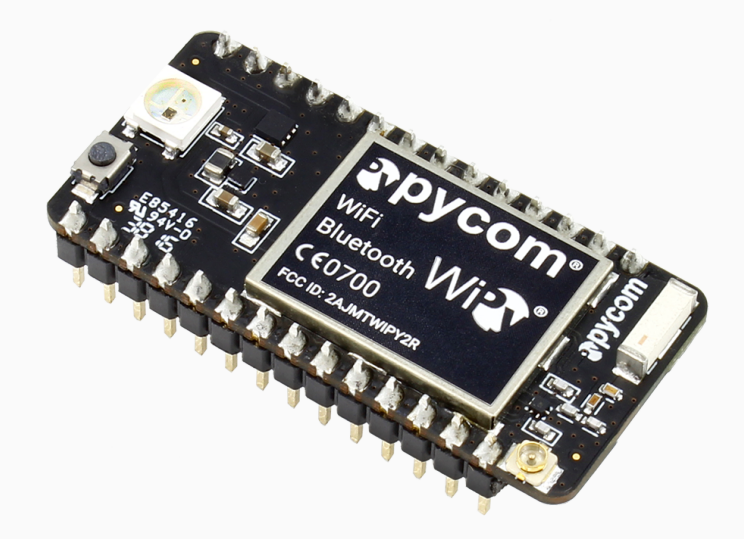

- Espressif ESP32 chipset
- Dual processor + WiFi radio system on chip
- consuming 25uA
- 2 x UART, 2 x sPI, I2C, I2S, micro SD card
- Analog channels: 8×12 bit ADCs
- Hash/Encryption: SHA, MD5, DES, AES
- Bluetooth
- Memory, RAM: 512KB, External flash: 4MB
- Hardware floating point acceleration

# pycom: LoPy4

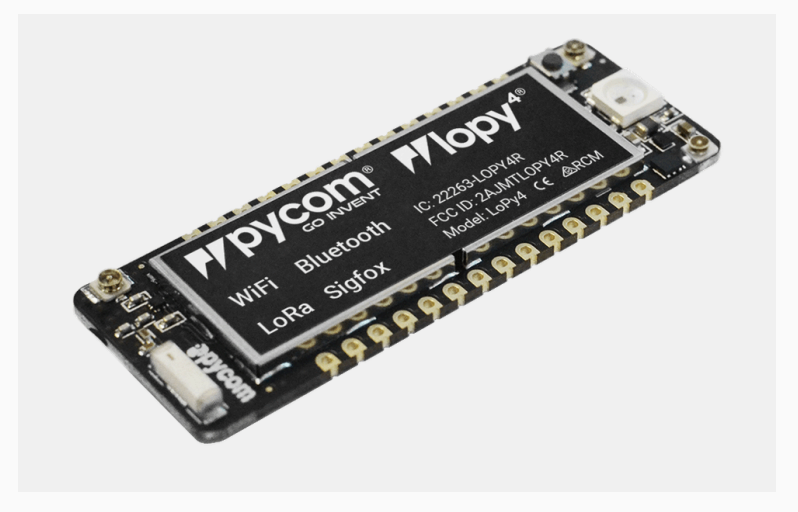

- Espressif ESP32 chipset
- Quadruple network MicroPython enabled development board (LoRa, Sigfox, WiFi, Bluetooth)
- RAM: 4MB (vs 512KB)
- External flash: 8MB (vs 4MB)

### pycom: Expansion Board

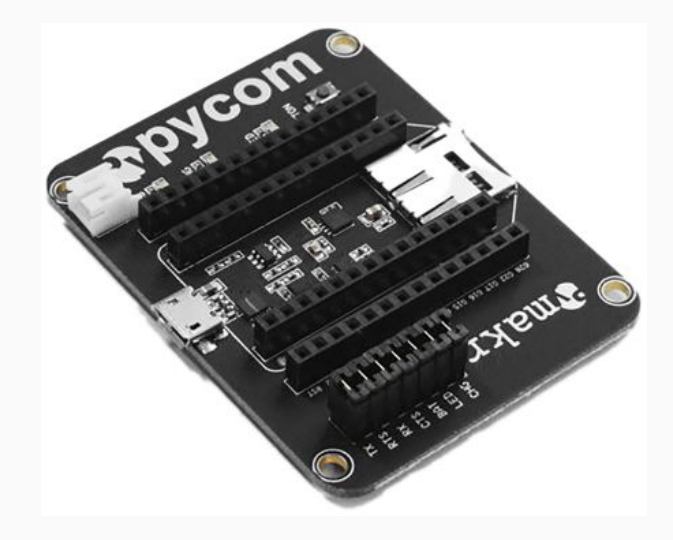

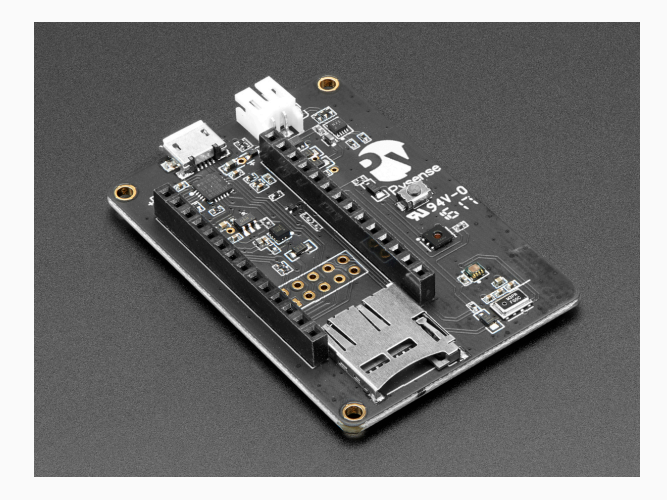

- Ambient light sensor
- Barometric pressure sensor
- Humidity sensor
- 3 axis 12-bit accelerometer
- Temperature sensor
- USB port with serial access
- LiPo battery charger
- MicroSD card compatibility
- Ultra low power operation ( 1uA in deep sleep)

# pycom: PyTrack

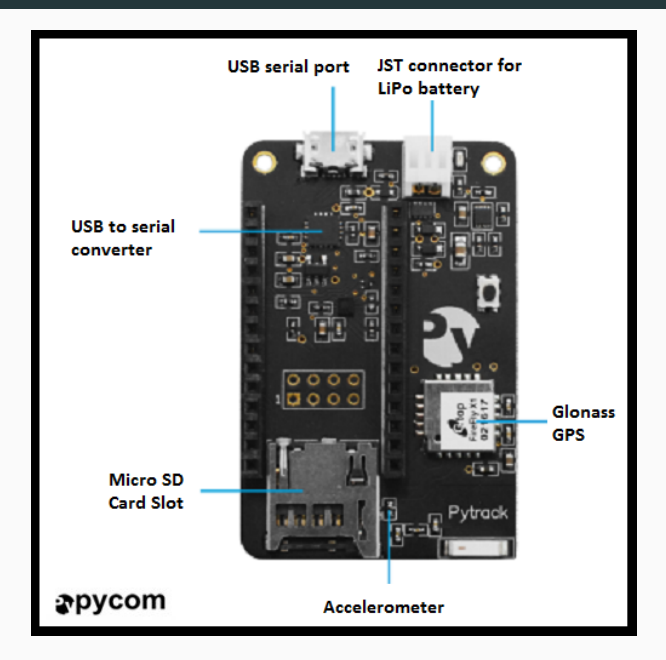

- GNSS + Glonass GPS
- 3 axis 12-bit accelerometer
- USB port with serial access
- LiPo battery charger
- MicroSD ard compatibility
- Ultra low power operation ( 1uA in deep sleep)

- Pycom LoPy4
- PySense
- microUSB cable

# Plan of the week

## overall plan

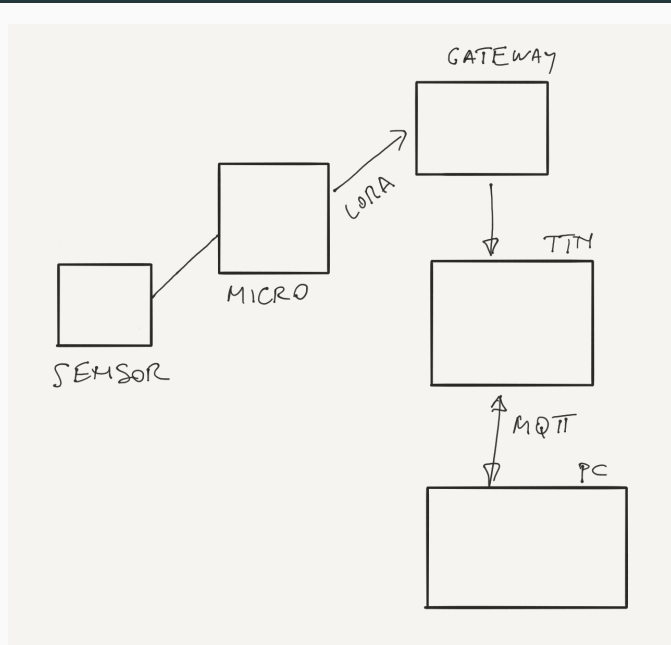

## plan for today

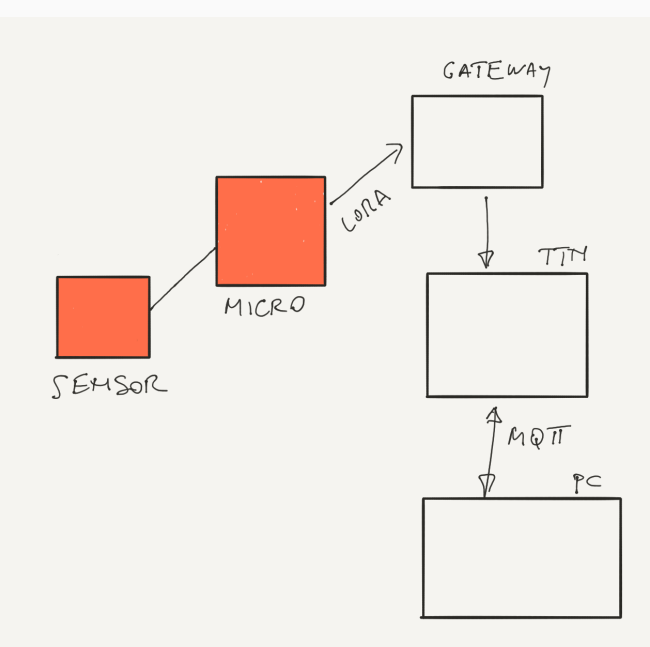

32

During the lab sessions we will cover:

- 1. Pycom workflow
- 2. Hello World for IoT: LED switching
- 3. Saving data to internal flash
- 4. Reading sensors using the PySense
- 5. Using LoRaWAN
- 6. Using MQTT

You will have simple code snippets and will develop more complex code as exercise.
### workflow: Atom

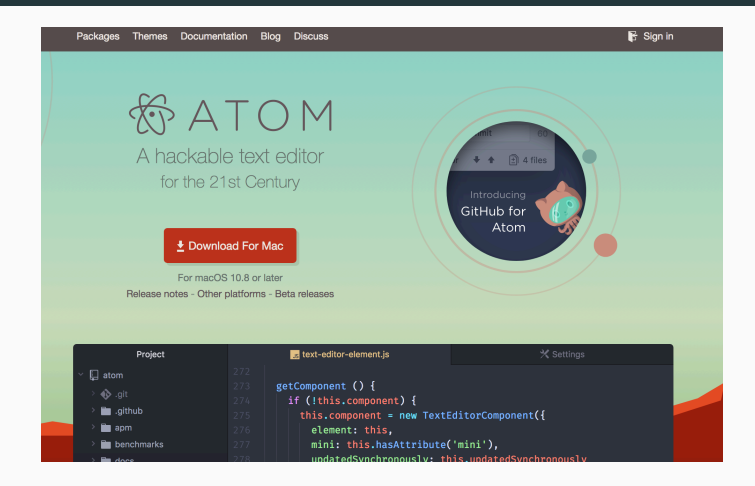

Please install Atom from

www.atom.io

#### Preferences -> Settings -> Install -> search Pymakr

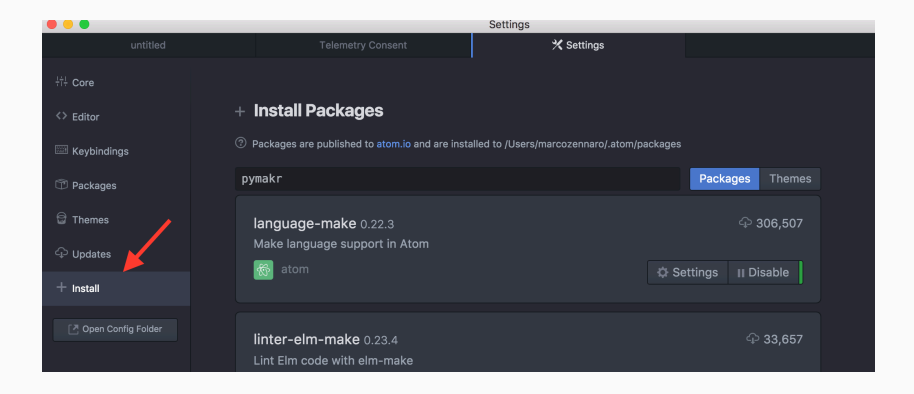

### workflow: connect board via USB

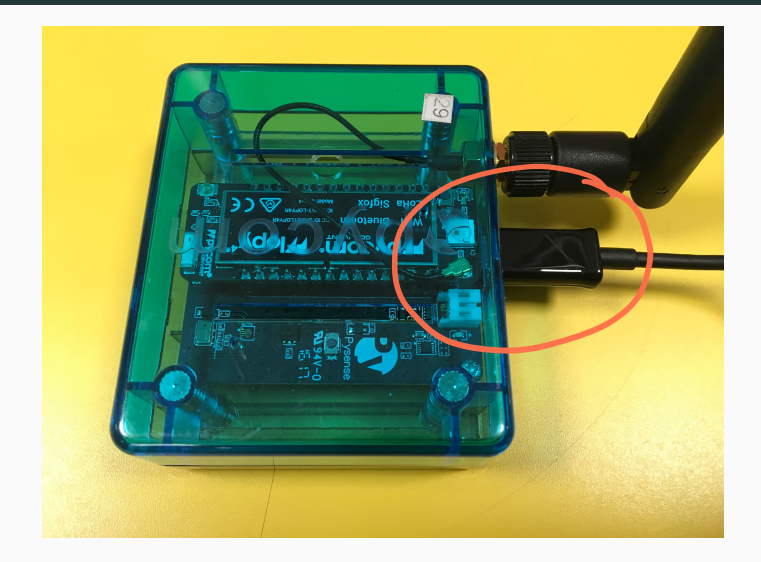

Make sure the LED and the microUSB are on the same side!

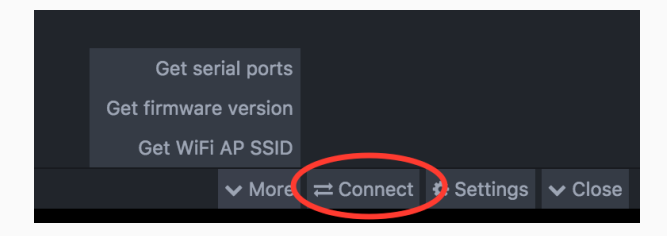

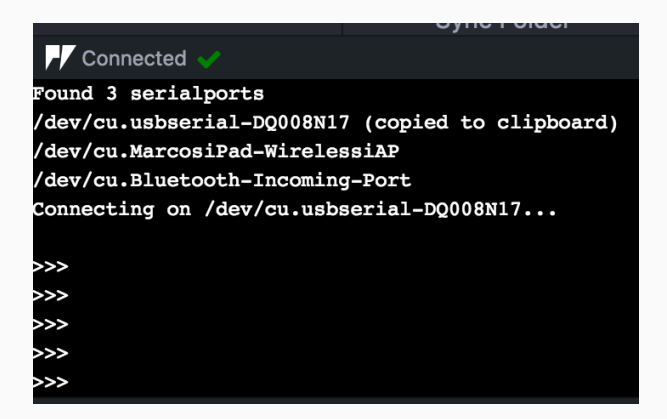

REPL stands for **Read Print Eval Loop**. Simply put, it takes user inputs, evaluates them and returns the result to the user.

You have a complete python console!

Try to enter 2+2 and press Enter.

Now enter:

print("Hi! I am a python shell!")

There are three ways to execute code on a Pycom device:

- 1. Via the **REPL** shell. Useful for single commands and for testing.
- 2. Using the **Run** button. Code in the Atom editor will be **executed**, but will not be stored in the device. If you reboot, the code will not be executed again.
- 3. **Synching** the device with the Project folder in Atom. In this way, the code is stored in the Pycom device and will be executed again if you reboot the device.

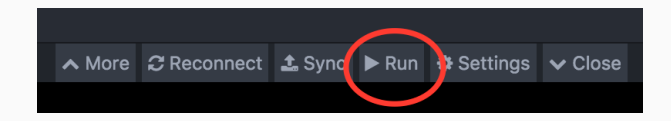

### workflow: add Project folder

| Atom  | File | Edit    | View     | Selection                      | Find I |
|-------|------|---------|----------|--------------------------------|--------|
| • •   | Ne   | w Winc  | low      | <mark></mark> ት <mark>ዘ</mark> |        |
|       | Ne   | w File  |          | ЖN                             |        |
| _     | Ор   | en      |          | жo                             |        |
| > 🖿 R | Ade  | d Proje | ct Folde | er                             |        |
|       | Red  | open P  | roject   | ►                              |        |
|       | Red  | open La | ast Item | ℃₩T                            |        |
|       | Sav  | /e      |          | ЖS                             |        |
|       | Sav  | /e As   |          | 企 <mark></mark> 第S             | ſ      |
|       | Sav  | /e All  |          | Σ₩S                            |        |
|       | Clo  | se Tab  |          | жw                             | ſ      |
|       | Clo  | se Pan  | е        |                                |        |

### workflow: ONE Project folder

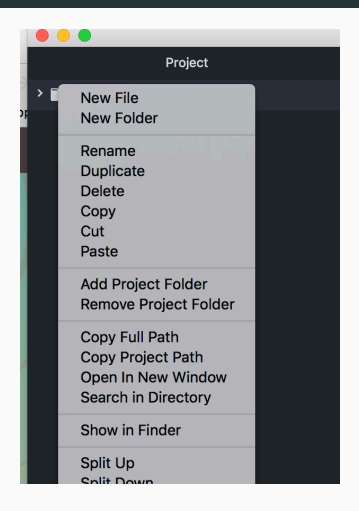

It is easier if you only have one Project folder. Make sure you Remove any other Project folders and keep only the one you want to use. The Project folder should contain all the files to be synched with the device.

You should always have two files: **boot.py** (executed at boot time) and **main.py** (containing the main code).

The folder can also include libraries and other python source code.

### workflow: example of Project folder

|           | Project |  |  |  |  |  |
|-----------|---------|--|--|--|--|--|
| Y 🖿 LED   |         |  |  |  |  |  |
| 📄 boot.py |         |  |  |  |  |  |
| 📄 main.py |         |  |  |  |  |  |
|           |         |  |  |  |  |  |
|           |         |  |  |  |  |  |
|           |         |  |  |  |  |  |
|           |         |  |  |  |  |  |
|           |         |  |  |  |  |  |
|           |         |  |  |  |  |  |

### workflow: upload Project

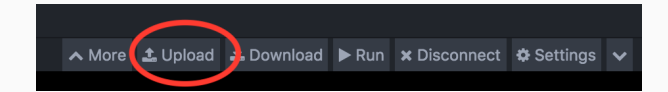

The boot.py file should always start with following code, so we can run our Python scripts over Serial or Telnet.

from machine import UART
import os
uart = UART(0, 115200)
os.dupterm(uart)

### workflow: summary

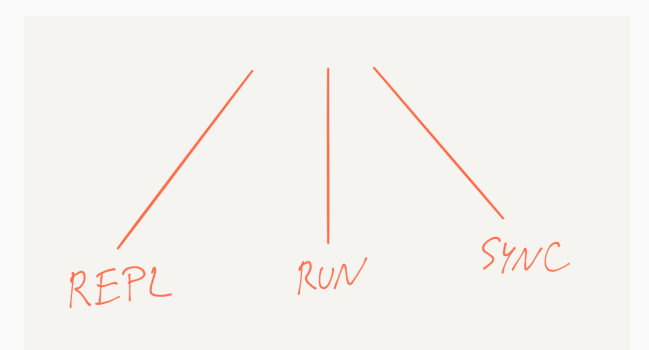

## LED

In this example, we will create and deploy the proverbial 1st app, "Hello, world!" to a Pycom device.

The LoPy module has one LED (big, white LED on the same side as the microUSB).

Check the LED folder and sync the two files to your active project folder. Exercises:

1) Try to send an SOS message using the LED. The SOS is line-line-dot-dot-dot-line-line in morse code, where a line is three times longer than a dot.

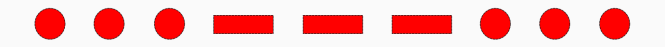

2) Try to change the color of the LED gradually (from yellow to red, for example).

### Writing data on Flash memory

In this example, we will learn how to:

- 1. access and operate the device file system;
- 2. create and write a file in the /flash folder;

Connect to a Lopy via the Atom console and import the basic operating system module (os): import os.

Once imported:

to know you current working directory: os.getcwd() (most probably the /flash folder);

to list folders and files in your current working directory: os.listdir();

to create a new folder/directory named "log": os.mkdir('log');

### Writing and reading

In the simplest case, to create and write a new file:

```
os.listdir('/flash')
# create/open, write, close a file
f = open('log/my\_first\_file.log', 'w')
f.write('Testinguwriteuoperationsuinuaufile.')
f.close()
# open, read, close an existing file
f = open('log/my\_first\_file.log', 'r')
f.readall()
f.close()
```

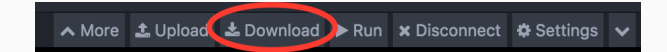

| <b>Downloading files</b><br>Found 1 new files and 2 existing files. Do you want to download<br>these files into your project (flash - main folder), overwriting<br>existing files? |     |        |  |  |  |
|----------------------------------------------------------------------------------------------------|-----|--------|--|--|--|
| Only new files                                                                                                    | Yes | Cancel |  |  |  |

Write a code that creates a file named "log.csv" in /flash/log/. In this file you will:

write "start", write a string for ten times, write "finish" and repeat this for five times.

# **PySense**

In this lab, we will provide a series of examples:

- accelerometer in src/pysense/acceloremeter
- measuring ambient light in src/pysense/ambient-light
- measuring temperature and atmospheric pressure in src/pysense/temp-bar
- measuring temperature and humidity in src/pysense/temp-hum

Pycom provides a library abstracting the implementation details of sensor chips. This library is already included in labs source code under the lib folder of each example.

- Change the color of the LED based on accelerometer measurements (green, orange, red if the values of acceleration are small, medium or large)
- Find where is the temperature sensor and where is the light sensor
- Log the measurements of temperature every 10 seconds and the measurements of humidity every 30 seconds into the /flash/log folder (while LED blinking green)

#### Grove sensors

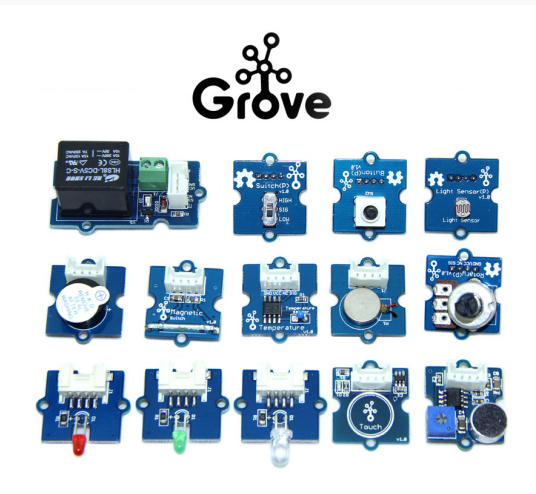

www.seeedstudio.com/category/Sensor-for-Grove-c-24.html

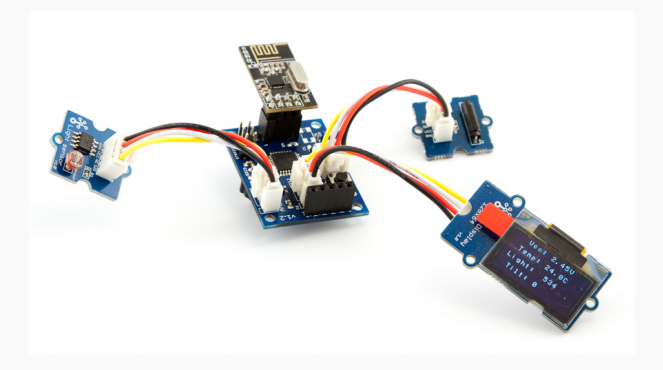

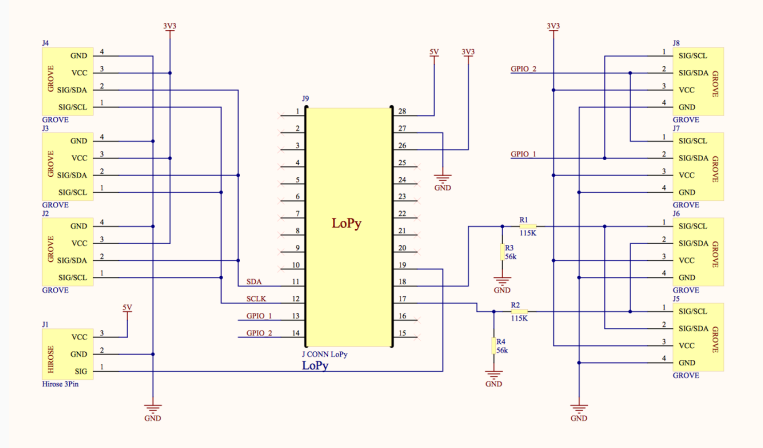

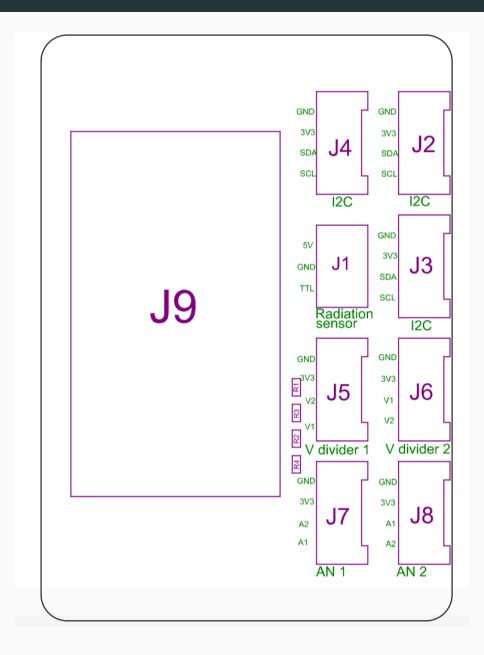

- J4: I2C
- J2: I2C
- J1: radiation sensor
- J3: I2C
- J5: analog
- J6: analog
- J7: digital
- J8: digital

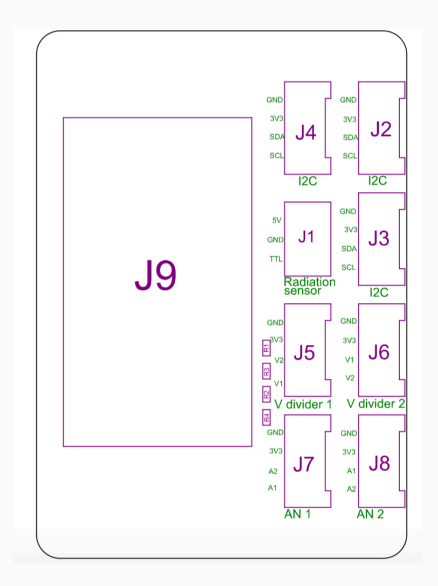

- J4: Sda on Pin11, Scl on Pin12
- J2: Sda on Pin11, Scl on Pin12

J1: Pin17

- J3: Sda on Pin11, Scl on Pin12
- J5: P16 on Pin18
- J6: P15 on Pin17
- J7: P12 on Pin14
- J8: P11 on Pin13

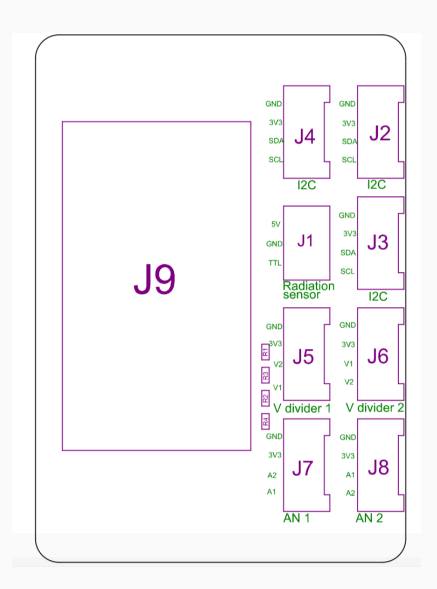

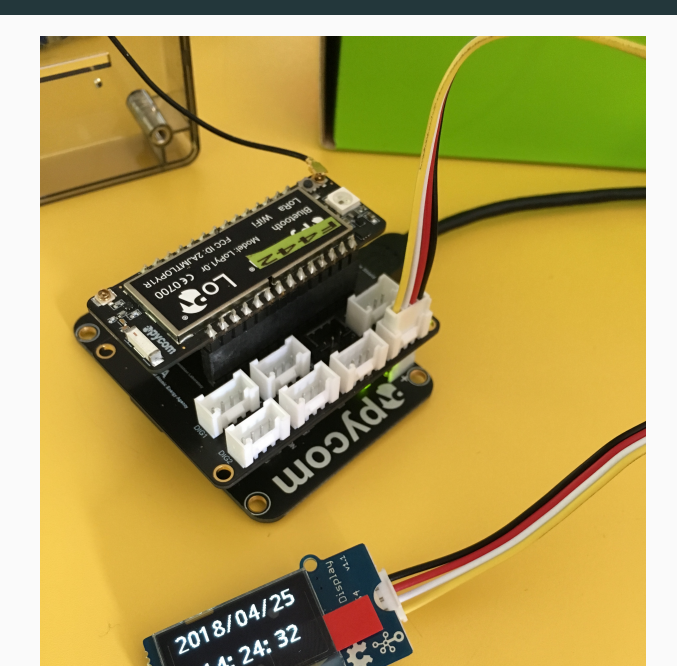

65
# Grove - OLED Display 0.96": I2C sensor

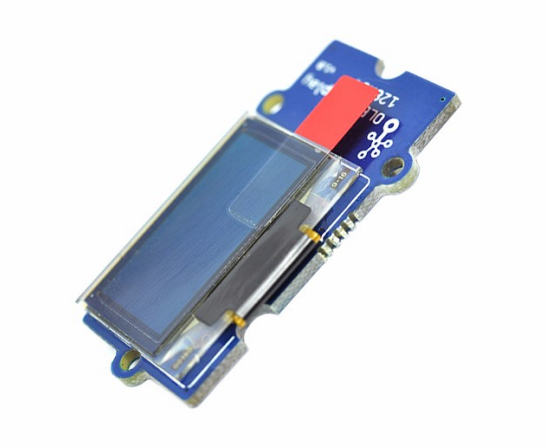

https://www.seeedstudio.com/Grove-OLED-Display-0.96% 26quot%3B-p-781.html

# Grove - Sunlight Sensor: I2C sensor

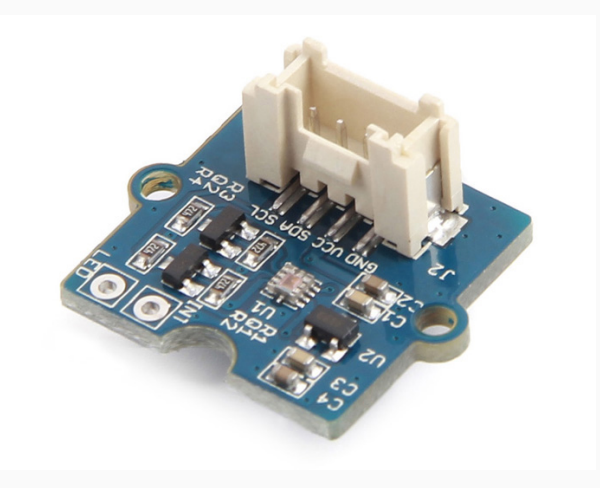

https:

//www.seeedstudio.com/Grove-Sunlight-Sensor-p-2530.html

## Grove - Moisture Sensor: Analog sensor

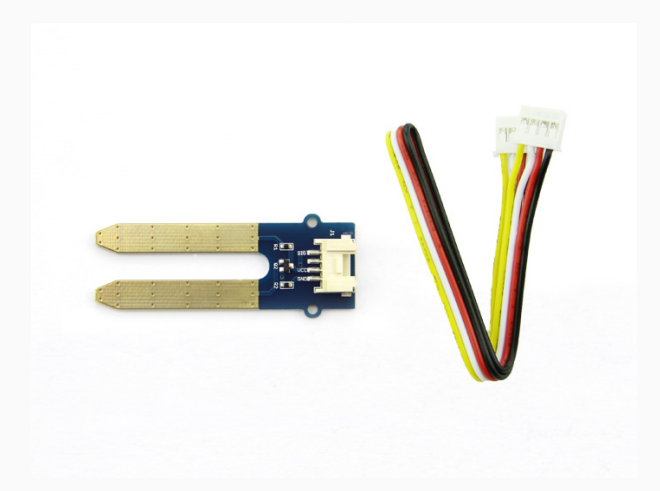

https:

//www.seeedstudio.com/Grove-Moisture-Sensor-p-955.html

## Grove - T and H Sensor DHT11: Digital sensor

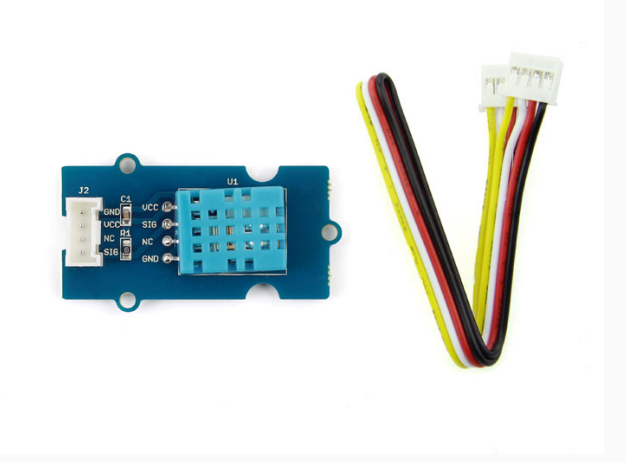

https://www.seeedstudio.com/Grove-Temperature-%26amp% 3B-Humidity-Sensor-%EF%BC%88DHT11%EF%BC%89-p-745.html

## Grove Buzzer: Digital Sensor

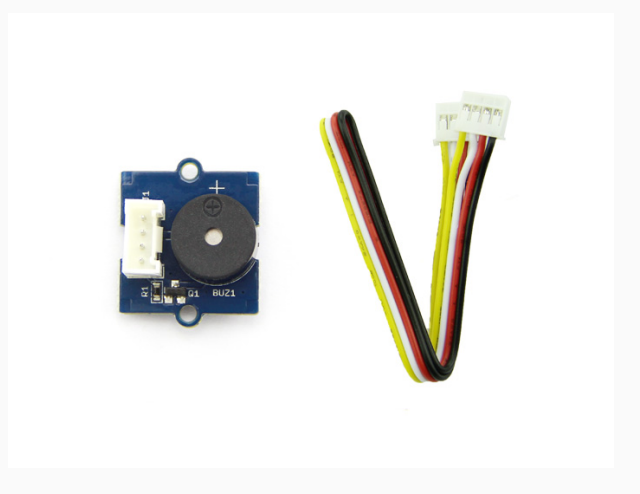

https://www.seeedstudio.com/Grove-Buzzer-p-768.html

#### Grove Button: Digital sensor

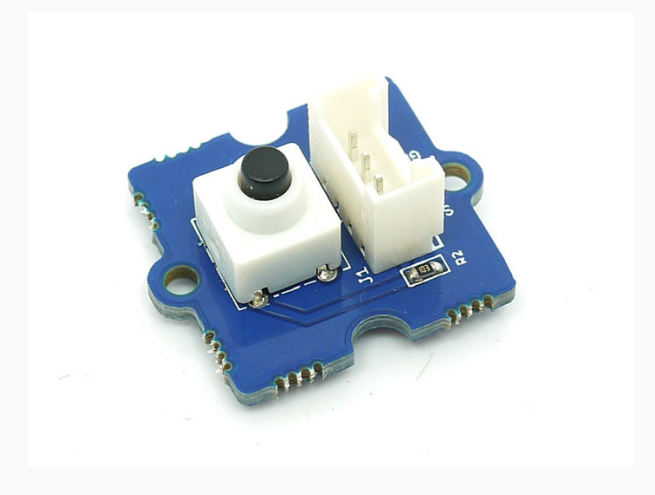

https://www.seeedstudio.com/Grove-Button-p-766.html

- Check all the examples (in /grove\_board)
- Show temperature and humidity on the display for 5 seconds, then light for 5 seconds, then temperature and humidity again, and so on.
- Design a sensor node for agriculture. Measure temperature, humidity, light and soil moisture. Save the data and time in the internal flash memory. Test your device outdoors!